スルガ銀行 SURUGA bank

# 口座情報

## インターネットバンキング操作マニュアル

※実際の画面とは異なる場合がございますので、ご了承ください

スルガ銀行 2024/07/16

### 目次

| 1. | 残高照会      | 1 |
|----|-----------|---|
| 2. | 入出金明細照会   | 2 |
| 3. | 口座/各種契約一覧 | 4 |
| 4. | 利用口座一覧    | 5 |
| 5. | 口座振替情報    | 6 |
| 6. | デジタル通帳    | 7 |
| 7. | 優遇状況照会    | 8 |

#### 1. 残高照会

ご利用登録されている口座の残高や支払可能残高をご確認いただけます。 ① 照会する口座を選択し、 照会 をクリックしてください。

| スルガ銀行                                        | SURUGA bank  |          | <del>"</del> - | ビス利用可能時間 お問い合わせ      | -   金利・相場   FAQ <mark>ログアウト</mark> |
|----------------------------------------------|--------------|----------|----------------|----------------------|------------------------------------|
| 商品・サービス 一覧 ➡                                 | 口座情報         |          |                |                      | 2011/12/16 11:01:06 現在             |
| ≪ インデックス                                     | 残高照会         |          |                |                      |                                    |
| - 口座情報                                       | 内容を確認してください。 |          |                |                      |                                    |
| 残高照会                                         |              | 55555    |                |                      |                                    |
| 入出金明細照会                                      |              | 000000 + |                |                      |                                    |
| 入出金明細照会<br>(ダウンロード)                          |              |          |                |                      | J                                  |
| 口座·各種契約一覧                                    |              |          |                |                      | 2011/12/16 11:01:00 現在             |
| 利用口座一覧                                       | 支店名          | 科目       | 口座番号           | 残高                   | 支払可能残高                             |
| <ul> <li>回座振替情報</li> <li>デックリンチャー</li> </ul> | 東京支店         | 普通預金     | 5555555        | 567,814円             | 1, 107, 814円                       |
|                                              |              |          |                | ·                    |                                    |
|                                              | 入出金明細照会      |          |                |                      |                                    |
|                                              | 振弦           |          |                |                      |                                    |
| + 定期預金                                       |              |          |                |                      |                                    |
| + 投資信託                                       | DIA0110100   |          |                |                      | < このページの先頭へ戻る                      |
| + 外貨預金                                       |              |          |                |                      |                                    |
| + カードローン                                     |              |          |                |                      |                                    |
| + 決済サービス                                     |              |          |                |                      |                                    |
| + 外国送金                                       |              |          |                |                      |                                    |
| + 各種変更・届け出                                   |              |          |                |                      |                                    |
| + セキュリティ設定                                   |              |          |                |                      |                                    |
| + お問い合わせ                                     |              |          |                |                      |                                    |
|                                              |              |          |                |                      |                                    |
|                                              |              |          |                | Copyright © 2011 SUR | UGA bank Ltd. All Rights Reserved. |

#### 2. 入出金明細照会

ご利用登録されている口座の入出金明細をご確認いただけます。

#### 2-1. 入出金明細照会

- 過去3か月分の入出金明細をご確認いただけます。
  - 1 照会口座・照会期間等を変更する場合には、該当箇所を選択して 照会 をクリックしてください。
  - ② 明細についてメモ入力ができますので、お取引の内容を細かく管理できます。(15文字以内)

## スルガ銀行 SURUGA bank

サービス利用可能時間 | お問い合わせ | 金利・相場 | FAQ ログアウト

| 商品・サービス             | 一覧➡            | □座情報                                                                        |                                      |                     |                       |                       |                                        | 2                          | 011/12/16 11:17:27 現在                                                                                                    |  |
|---------------------|----------------|-----------------------------------------------------------------------------|--------------------------------------|---------------------|-----------------------|-----------------------|----------------------------------------|----------------------------|----------------------------------------------------------------------------------------------------|--|
| ☆ インデックス            |                | 入出金明細照会                                                                     |                                      |                     |                       |                       |                                        |                            |                                                                                                    |  |
| - 口座情報              |                | 内容を確認してください。                                                                |                                      |                     |                       |                       |                                        |                            |                                                                                                    |  |
| 残高照会                |                | Visaデビットご利用のおそ                                                              | 客さま                                  |                     |                       |                       |                                        |                            |                                                                                                    |  |
| 入出金明細照会             |                | Visaデビットカードのご利<br>ントリークBBMにまって利                                             | I用明細は、「Visa会<br>Maillocalist         | 会員専用べ<br>15:31 − F  | (ージ」)                 | こてご確認                 | 忍ください。<br>Triasta Vま キャカナ              | +                          |                                                                                                    |  |
| 入出金明細照会<br>(ダウンロード) | 2-1            | <ul> <li>※八田並の福祉に表記の単</li> <li>また、振込による入金()</li> <li>※最大過去3ヶ月間の明</li> </ul> | は別と力について、<br>は原則「振込」と表示<br>脳服をご覧いただけ | ・<br>示されます<br>ます。さら | (一部)<br>(一部)<br>(こ過去) | はすへて<br>る、振替と<br>の明細を | ・振音して表示されな<br>表示される場合もごで<br>確認したい場合は、「 | ッ。<br>ぎいます)<br>「口座情報」メニュー- | →「入出金明編畷会(ダウ                                                                                                    |  |
| 口座·各種契約一            | 一覧             | ンロード)」画面で過去6                                                                | ヶ月間の照会ができ                            | きます。                |                       |                       |                                        |                            |                                                                                                    |  |
| 利用口座一覧              |                | 1                                                                           |                                      |                     |                       |                       |                                        |                            |                                                                                                    |  |
| 口座振替情報              |                |                                                                             |                                      |                     |                       |                       |                                        |                            |                                                                                                    |  |
| デジタル通帳              |                | 支店名·口座: 東京                                                                  | 支店 普通預金 55                           | 55555 🔻             |                       |                       |                                        |                            |                                                                                                    |  |
| 優遇状況照会              |                | 期間: 2011                                                                    | ▼ 年 11 ▼ 月                           | 01 🕶 🗄              | <br>間力                | レンタート                 | ~2011▼ 年 12、                           | ▼月16▼日 🎬                   | 1 มีมีวงสุ-                                                                                                    |  |
| + 振込・振替             |                | × 201                                                                       | 1年6月15日以降の                           | の明細を照               |                       | ます。                   |                                        |                            | -                                                                                                    |  |
| + 定期預金              |                | 取引区分: すべ                                                                    | T .                                  |                     |                       |                       |                                        |                            |                                                                                                    |  |
| + 投資信託              |                | 並び順: 🖲 銀行                                                                   | <b>宁設定通番昇順</b>                       |                     | 〇 項                   | 引日時·約                 | 银行設定通番昇順                               |                            |                                                                                                    |  |
| + 外貨預金              |                | ○ 銀行                                                                        | <b>宁設定通番降順</b>                       |                     | 0 取                   | 引日時·約                 | 银行設定通番降順                               |                            |                                                                                                    |  |
| + カードローン            |                | 照会                                                                          |                                      |                     |                       |                       |                                        |                            |                                                                                                    |  |
| + 決済サービス            |                | ■入出金明細のダウンロ                                                                 | コード(最大6か月分                           | ふりはこちら              | 5                     |                       |                                        |                            |                                                                                                    |  |
| + 外国送金              |                | 支店名                                                                         |                                      | 科目                  |                       | 語号                    | 現在残高                                   | 支払可能残高                     | 照会日時                                                                                                    |  |
| + 各種変更・届け;          | <del>4</del> . | 東京支店                                                                        | 2<br>E                               | 普通預金                | 5555                  | 555                   | 368,145円                               | 433,145円                   | 2011/12/16 11:17:00                                                                                                    |  |
|                     |                | 2件が該当しました。                                                                  |                                      |                     |                       |                       |                                        |                            | 1-2件 / 2件中                                                                                                    |  |
| + セキュリティ設定          |                | 0.44                                                                        | ++++/1 +                             | +.7                 | 791                   |                       | 摘要                                     | 社立                         | The second second secon |  |
| + お問い合わせ            |                | 610                                                                         | ወጽጨ                                  | 100                 | R.)                   |                       | 戰区分                                    | 75(8)                      | 編集 (2)                                                                                                    |  |
|                     |                | 2011/12/08                                                                  | 1P                                   | 9                   |                       | IB フリ                 | 力工                                     | 468,145円                   |                                                                                                    |  |
|                     |                |                                                                             |                                      |                     |                       | 振替                    |                                        |                            |                                                                                                    |  |
|                     |                | 2011/12/08                                                                  | 100,000P                             | 9                   |                       | IB テイ                 | <sup>+</sup> Λ                         | 368,145円                   |                                                                                                    |  |
|                     |                | A =1                                                                        |                                      | _                   |                       | 振替                    |                                        |                            |                                                                                                    |  |
|                     |                |                                                                             |                                      |                     |                       |                       |                                        |                            |                                                                                                    |  |
|                     |                | 振<br>振<br>替                                                                 |                                      |                     |                       |                       |                                        |                            | 1-2件 / 2件中                                                                                                    |  |
|                     |                | DIA0120100                                                                  |                                      |                     |                       |                       |                                        | *                          | このページの先頭へ戻る                                                                                                    |  |
|                     |                |                                                                             |                                      |                     |                       |                       | Copyright                              | © 2011 SURUGA ba           | nnk Ltd. All Rights Reserved.                                                                                                    |  |

#### 2-2.入出金明細照会(ダウンロード)

過去6か月分の入出金明細をご確認いただけます。

また、「CSV形式」で、明細をダウンロードすることもできます。

- 照会口座・照会期間等を変更する場合には、該当箇所を選択して 照会 をクリックしてください。
- 「明細(CSV形式)をダウンロードする」をクリックしてください。

#### スルガ銀行 SURUGA bank サービス利用可能時間 | お問い合わせ | 金利・相場 | FAQ ログアウト 商品・サービス 一覧⇒ 口座情報 2011/12/16 11:17:27 現在 入出金明細照会(ダウンロード) 表示する明細の条件を指定してください。 口座情報 ※明細は即時には反映されません。「現在の最終明細日時」をご確認ください。 残高照会 (1)📥 印刷 入出金明細照会 入出金明細照会 (ダウンロード) 支店名·□座: 東京支店 普通預金 5555555 ▼ 期間: 2011 ▼ 年 11 ▼ 月 01 ▼ 日 簡 カレンダー~ 2011 ▼ 年 12 ▼ 月 16 ▼ 日 簡 カレンダー 口座·各種契約-2 ※ 2011年6月15日 以降の明細を照会できます。 利用口座一覧 取引区分: すべて 口座振替情報 $\mathbf{\vee}$ デジタル通帳 並び順: ④ 日付が新しい順 ○ 日付が古い順 優遇状況照会 照会 + 振込・振替 ■明細(CSV形式)をダウンロードする + 定期預金 2件が該当しました。 + 投資信託 1-2件 / 2件中 現在の最終明細日時 2011/12/16 01:02:14 + 外貨預金 摘要 Æ 日付 お支払い お預り 残高 編集 取呕分 + 決済サービス 2011/12/08 1円 IB フリカエ 468,145円 振替 + 外国送金 2011/12/08 100,000円 IB テイキ ヘ 368,145円 + 各種変更・届け出 振替 合計 100,001円 四円 + セキュリティ設定 1-2件 / 2件中 + お問い合わせ DTA0120100 ☆このページの先頭へ戻る Copyright © 2011 SURUGA bank Ltd. All Rights Reserved.

#### 3. 口座/各種契約一覧

お客さまの保有口座の残高と契約内容をご確認いただけます。 ① 口座の詳しい内容を確認したい場合は 詳細 をクリックしてください。

| スルガ銀行                 | SL | IRUGA bank                                                                                |     |    | ビス利用可能   | 時間 お問い | 合わせ | 金利·相場 F   | AQ ログアウト      |
|-----------------------|----|-------------------------------------------------------------------------------------------|-----|----|----------|--------|-----|-----------|---------------|
| サイトマップを表示<br>ペ インデックス |    | □座情報<br>□座•各種契約一覧                                                                         |     |    |          |        |     | 2011/12/1 | 6 12:14:47 現在 |
| - 口座情報<br>残高照会        | )  | お客さまの保有口座・契約内容を確認してください。<br>※スルガSTARプログラムの「優遇ランク」ならびに「特典内容」は対象の方のみ表示されます。(★が表示されていない場合は対象 |     |    |          |        |     |           |               |
| 入出金明細照会               |    | 科目                                                                                        | 口座数 | 残高 | จ        | 操作     |     |           |               |
| 入出金明細照会<br>(ダウンロード)   |    | 普通預金                                                                                      | 1   |    | 368,145円 | 詳細     | 1   |           |               |
| 口座·各種契約一覧             | 3  | 定期預金                                                                                      | 1   |    | 100,000円 | 詳細     |     |           |               |
| 利用口座一覧<br>            |    | 貯蓄預金                                                                                      | 1   |    | 1円       | 詳細     |     |           |               |
| <br>デジタル通帳            |    | 投資信託                                                                                      | 1   | -  | 円        | 詳細     |     |           |               |
| 優遇状況照会                |    | 生命保険等                                                                                     | 4   | -  | 円        | 詳細     |     |           |               |
| + 振込・振替               |    | 契約種類                                                                                      | □座数 | 操作 |          |        | a.  |           |               |
| + 定期預金                |    | WEB契約                                                                                     | 2   | 詳細 |          |        |     |           |               |
| 也沒有起                  |    |                                                                                           |     |    | 1        |        |     |           |               |

#### 詳細画面

| スルガ銀行 s                                                                                                    | GURUGA bank                                                                                |                           |               | サモス利用可能 | 時間 お問い合わせ 金 | 利・相場   FAQ ログアウト       |  |  |  |  |
|----------------------------------------------------------------------------------------------------|--------------------------------------------------------------------------------------------|---------------------------|---------------|---------|-------------|------------------------|--|--|--|--|
| <ul> <li>商品・サービス 一覧⇒</li> <li>ペ インデックス</li> <li>一 口座情報</li> <li>残高照会</li> </ul>                                                       | <ul> <li>□座情報</li> <li>□座・各種契約</li> <li>□座残高/各種契約</li> <li>■普通預金</li> </ul>                | 9 <b>一覧</b><br>内容を確認してくださ | <u>ئار 10</u> |         |             | 2011/12/16 12:18:59 現在 |  |  |  |  |
| 入出金明細照会                                                                                                    | 商品名                                                                                        | 支店名                       | 科目            | □座番号    | 預金残高        | 支払可能残高                 |  |  |  |  |
| 入出金明細照会<br>(ダウンロード)                                                                                                    | 総合口座<br><< 戻る                                                                              | 東京支店                      | 普通預金          | 555555  | 368,145円    | 453,145円               |  |  |  |  |
| <ul> <li>         ・合理契約一覧         ・利用口座一覧         <ul> <li>             ・回座振替情報             ・ごっこりいうます         </li> </ul> </li> </ul> |                                                                                            |                           |               |         |             |                        |  |  |  |  |
| テジタル通帳<br>優遇状況照会<br>+ 振込・振替                                                                                                    | ※外貨預金の残高欄は、外貨額を毎月1回前月末の換算レートで計算したものを表示しています。<br>実際の残高とは異なりますのでご注意ください。<br>残高は前営業日が基準となります。 |                           |               |         |             |                        |  |  |  |  |

4. 利用口座一覧

インターネットバンキングにご登録いただいているご利用口座をご確認いただけます。

| スルガ銀行       | SURUGA bank   |          | サモス利用可能時間 お問い合わ    | Dゼ 金利・相場 FAQ <mark>ログアウト</mark>      |
|-------------|---------------|----------|--------------------|--------------------------------------|
| 商品・サービス 一覧⇒ |               |          |                    | 2011/12/16 13:48:30 現在               |
| ≪ インデックス    | 利用口座一覧        |          |                    |                                      |
| - 口座情報      | サービス利用口座一覧を確認 | 忍してください。 |                    |                                      |
| 残高照会        | 支店名           | 科目       | 口座番号               | 通貨                                   |
| 入出金明細照会     | 代表口座          |          |                    |                                      |
| 入出金明細照会     | 東京支店          | 普通預金     | 5555555            |                                      |
|             | 利用口座          |          |                    |                                      |
|             | 東京支店          | 貯蓄預金     | 111111             |                                      |
| 1000年 見     | 4 東京支店        | 定期預金     | 2222222            |                                      |
|             |               |          |                    |                                      |
| (毎週状況昭全)    | DI20230200    |          |                    | < このページの先頭へ戻る                        |
| + 振込·振替     |               |          |                    |                                      |
| + 定期預金      |               |          |                    |                                      |
| + 投資信託      |               |          |                    |                                      |
| + 外貨預金      |               |          |                    |                                      |
| + カードローン    |               |          |                    |                                      |
| + 決済サービス    |               |          |                    |                                      |
| + 外国送金      |               |          |                    |                                      |
| + 各種変更・届け出  |               |          |                    |                                      |
| + セキュリティ設定  |               |          |                    |                                      |
| + お問い合わせ    |               |          |                    |                                      |
|             |               |          | Copyright © 2011 S | URUGA bank Ltd. All Rights Reserved. |

#### 5. 口座振替情報

ご利用口座からの口座振替(引落)予定がある場合、口座振替金額、予定日などをご確認いただけます。 ※すでに口座引き落としが正常に実行されている場合は表示されません

| スルガ銀行               | SURUC  | a bank     |         | サービス利用す         | T能時間 お問い合わせ 金利・相場                | FAQ ログアウト              |
|---------------------|--------|------------|---------|-----------------|----------------------------------|------------------------|
| 商品・サービス 一覧 ➡        |        |            |         |                 | 2011/1:                          | 2/16 14:07:50 現在       |
|                     |        | 振替情報       |         |                 |                                  |                        |
| _ 口座情報              | 内容を    | 確認してください。  |         |                 |                                  |                        |
| 残高照会                | ■引落    | 予定情報一覧     |         |                 |                                  |                        |
| 入出金明細照会             | No.    | 引落予定日      | 振替金額    | 引落口座            | 口座振替の種類                          | 通帳備考                   |
| 入出金明細照会<br>(ダウンロード) | 1      | 2011/07/27 | 18,200円 | 東京 普通預金 5555555 | 信販系カード                           |                        |
| 口座·各種契約一覧           | DIG014 | 0100       |         |                 | 😞 このへ                            | ページの先頭へ戻る              |
| 利用口座一覧              |        |            |         |                 |                                  |                        |
| 口座振替情報 🧹            | 5      |            |         |                 |                                  |                        |
| デジタル通帳              |        |            |         |                 |                                  |                        |
| 優遇状況照会              |        |            |         |                 |                                  |                        |
| + 振込・振替             |        |            |         |                 |                                  |                        |
| + 定期預金              |        |            |         |                 |                                  |                        |
| + 投資信託              |        |            |         |                 |                                  |                        |
| + 外貨預金              |        |            |         |                 |                                  |                        |
| + カードローン            |        |            |         |                 |                                  |                        |
| + 決済サービス            |        |            |         |                 |                                  |                        |
| + 外国送金              |        |            |         |                 |                                  |                        |
| + 各種変更・届け出          |        |            |         |                 |                                  |                        |
| + セキュリティ設定          |        |            |         |                 |                                  |                        |
| + お問い合わせ            |        |            |         |                 |                                  |                        |
|                     |        |            |         |                 |                                  |                        |
|                     |        |            |         |                 |                                  |                        |
|                     |        |            |         |                 | Copyright © 2011 SURUGA bank Ltd | . All Rights Reserved. |

#### 6. デジタル通帳

デジタル通帳のお取引明細表をご確認いただけます。(過去36か月分) ※デジタル通帳をご契約されている方のみご利用いただけます

① 照会期間等を変更したい場合は、該当箇所を選択して 📃 🚊 🚽 をクリックしてください。

② 毎月の明細をPDF ファイルでダウンロードすることができます。 ※専用のPDF 閲覧ソフトが必要となります

| スルガ銀行                    | SURUC  | GA bank                                          |              | サゼン利用可能時間丨お問い                   | 合わせ 金利・相場 I           | AQ ログアウト             |  |  |  |  |  |  |
|--------------------------|--------|--------------------------------------------------|--------------|---------------------------------|-----------------------|----------------------|--|--|--|--|--|--|
| 商品・サービス 一覧⇒              |        | 幸履                                               |              |                                 | 2011/12/              | 16 15:39:00 現在       |  |  |  |  |  |  |
| ≪   インデックス               | デジ     | タル通帳                                             |              |                                 |                       |                      |  |  |  |  |  |  |
|                          | 内容を    | 確認してください。                                        | 1            |                                 |                       |                      |  |  |  |  |  |  |
| 残高照会                     |        |                                                  |              |                                 |                       |                      |  |  |  |  |  |  |
| 入出金明細照会                  | 年月     | 年月日:2011▼年11▼月01▼日 前カレンダ~~ 2011▼年12▼月16▼日 前カレンダ~ |              |                                 |                       |                      |  |  |  |  |  |  |
| 入出金明細照会                  | )<br>  | 状態: ◉ すべて ─○ 未開封 ─○ 開封済み                         |              |                                 |                       |                      |  |  |  |  |  |  |
| <br><br><br><br><br><br> | 並て     | ※順: ◉ 年月日が                                       | 新しい順         | )年月日が古い順                        |                       |                      |  |  |  |  |  |  |
| 利用口座一覧                   | R      | 2 <u>-</u>                                       |              |                                 |                       |                      |  |  |  |  |  |  |
| 口座振替情報                   |        |                                                  |              |                                 |                       |                      |  |  |  |  |  |  |
| デジタル通帳                   | 6      | 亥当しました。<br>                                      |              |                                 |                       | 1-1件 / 1件中           |  |  |  |  |  |  |
| 優遇状況照会                   | No.    | 年用日                                              | 状態           | <u>ቅ</u> ብኑሥ                    | 有効期限                  | 表示                   |  |  |  |  |  |  |
| + 振込·振替                  | 1      | 2011/11/30                                       | 開封済み         | お取引明細表(2011年11月)                | 2013/02/28 2          | 表示                   |  |  |  |  |  |  |
| + 定期預金                   |        |                                                  |              |                                 |                       | 1-1件 / 1件中           |  |  |  |  |  |  |
| + 投資信託                   | * P DF | 形式のファイルを<br>Get                                  | ご覧いただくに<br>  | は、Adobe Readerが必要です。お持ちでない場合はダウ | ンロードしてください。           |                      |  |  |  |  |  |  |
| + 外貨預金                   |        | ADOBE" READER"                                   | Adobe Reader | ダウンロード                          |                       |                      |  |  |  |  |  |  |
| + カードローン                 | DI5032 | 0105                                             |              |                                 | ☆ このペー                | -ジの先頭へ戻る             |  |  |  |  |  |  |
| + 決済サービス                 |        |                                                  |              |                                 |                       |                      |  |  |  |  |  |  |
| + 外国送金                   |        |                                                  |              |                                 |                       |                      |  |  |  |  |  |  |
| + 各種変更・届け出               |        |                                                  |              |                                 |                       |                      |  |  |  |  |  |  |
| + セキュリティ設定               |        |                                                  |              |                                 |                       |                      |  |  |  |  |  |  |
| + お問い合わせ                 |        |                                                  |              |                                 |                       |                      |  |  |  |  |  |  |
|                          |        |                                                  |              |                                 |                       |                      |  |  |  |  |  |  |
|                          |        |                                                  |              |                                 |                       |                      |  |  |  |  |  |  |
|                          |        |                                                  |              | Copyright © 20                  | 11 SURUGA bank Ltd. A | All Rights Reserved. |  |  |  |  |  |  |
|                          |        |                                                  |              |                                 |                       |                      |  |  |  |  |  |  |

#### 7. 優遇状況照会

お客さまの保有口座の「優遇ランク」および「特典内容」をご確認いただけます。 ※スルガSTARプログラムの「優遇ランク」および「特典内容」は対象の方のみ表示されます

| スルガ銀行               | SURUGA bank                         |                      |            |       | サービス   | 利用可能   | 時間 お問い            | 合わせ!        | 金利・相場   FAQ ログアウト               |  |  |  |
|---------------------|-------------------------------------|----------------------|------------|-------|--------|--------|-------------------|-------------|---------------------------------|--|--|--|
| 商品・サービス 一覧 ▶        |                                     |                      |            |       |        |        |                   |             | 2011/12/16 12:14:47 現在          |  |  |  |
| ≪   インデックス          | 口座。各種契約一覧                           |                      |            |       |        |        |                   |             |                                 |  |  |  |
| 一口座情報               | お客さまの保有口座・契約内容を<br>※スルガSTARプログラムの「優 | 8確認してくださ<br>遇ランク」ならで | 乳し。<br>第三日 | 诗典内容  | 山は対象の  | )方のみ   | 表示されます。(          | ★が表示        | されていない場合は対象外)                   |  |  |  |
| 残高照会                |                                     |                      |            |       |        |        |                   |             |                                 |  |  |  |
| 入出金明細照会             |                                     | スルガSTARプログラム         |            |       |        |        |                   |             |                                 |  |  |  |
| 入出金明細照会<br>(ダウンロード) | 支店                                  | 科目                   | ۵D         | 語号    | ランク    | 他行     | フターネットバン 宛振込手数料 無 | キング<br>無料特典 | ATM出金手载料<br>(時間外・提携)無料特典        |  |  |  |
| 口座·各種契約一覧           | 東京支店                                | 普通預金                 | 5555       | 555   | ****   | 今月     | あと7回              |             | 今月あと7回                          |  |  |  |
| 利用口座一覧              | ※優遇ランクの決定方法などは、                     | スルガSTAR              | カログ・       | ラムを確認 | 忍してくだる | きい。    |                   |             |                                 |  |  |  |
| □座振替情報              | ※普通預金口座からの「ATM出会                    | 記ならびに「イ              | ンター        | ネットバ  | ンキングに  | よる他行   | 「宛振込」が優適          | 動対象とな       | ります。                            |  |  |  |
| デジタル通帳              | ※ATM出金手数料無料特典は、                     | ご本人さまカー              | ・ドロンよ      | も取引が  | が対象です  | 。 (代   | 理人力一ドによる          | お取引は        | (対象外)                           |  |  |  |
| 優遇状況照会              | ※保有されている口座を最大200                    | コ座まで表示し              | .สเวล      | ます。   |        |        |                   |             |                                 |  |  |  |
| + 振込·振替             | 科目                                  | 科目 口座数               |            |       |        |        | 操作                |             |                                 |  |  |  |
| + 定期預金              | 普通預金                                |                      | 1          |       | 36     | 8,145円 | 詳細                |             |                                 |  |  |  |
| + 投資信託              | 定期預金                                |                      | 1          |       | 10     | 0,000円 | 詳細                |             |                                 |  |  |  |
| + 外貨預金              | 貯蓄預金                                |                      | 1          |       |        | 1円     | 詳細                |             |                                 |  |  |  |
| + カードローン            | 投資信託                                |                      | 1          |       | -      | 円      | 詳細                |             |                                 |  |  |  |
| + 決済サービス            | 生命保険等                               |                      | 4          |       | -      | 円      | 詳細                |             |                                 |  |  |  |
| + 外国送金              | 契約種類                                | 口座数                  |            | 操作    | F      |        |                   |             |                                 |  |  |  |
| + 各種変更・届け出          | WEB契約                               |                      | 2          | (詳約   |        |        |                   |             |                                 |  |  |  |
| + セキュリティ設定          | 振替名称 契約數                            |                      |            |       |        |        |                   |             |                                 |  |  |  |
| + お問い合わせ            | スルガVISA本体                           |                      |            |       | 1      |        |                   |             |                                 |  |  |  |
|                     |                                     |                      |            |       |        |        |                   |             |                                 |  |  |  |
|                     | DI20230100                          |                      |            |       |        |        |                   |             | ☆このページの先頭へ戻る                    |  |  |  |
|                     |                                     |                      |            |       |        |        | Copyright © 201   | 2 SURUG     | A bank Ltd. All Rights Reserved |  |  |  |